## Exportar preferits i perfils dels navegadors

## Exportar preferits d'Explorer Edge

• Obrir Microsoft Edge.

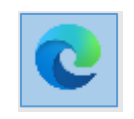

• Fer clic sobre la icona de **Favoritos**.

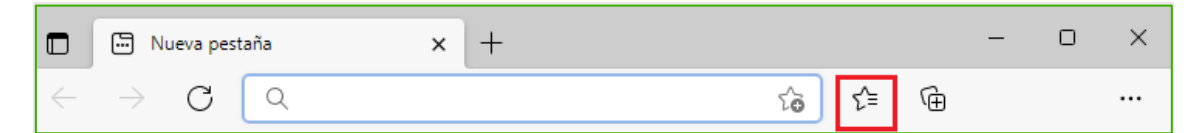

• Fer clic sobre els tres punts i després sobre Exportar favoritos.

| 🗊 🖾 Nueva pestaña 🛛 🗙 🕂                                         |                                                                      |       | :      | o x                |
|-----------------------------------------------------------------|----------------------------------------------------------------------|-------|--------|--------------------|
| $\leftarrow \  ightarrow {f C}$ ${f Q}$ Buscar o escribir direc | ión web ۲                                                            | à £≞  | œ      |                    |
|                                                                 | Favoritos to Co Q                                                    | … ☆   |        |                    |
|                                                                 | Abrir página de favoritos                                            | 4     | A Land | S. S. S. A.        |
|                                                                 | Agregar esta página a favoritos Agregar páginas abiertas a favoritos | ::844 |        | දා <sub>3</sub> ඡා |
| THE                                                             | Importar favoritos                                                   |       |        | to                 |
| 5.                                                              | Exportar favoritos                                                   |       | A Des  |                    |
|                                                                 | Quitar favoritos duplicados                                          |       |        | Constant Str       |
| Inicio sesión                                                   | Mostrar barra de favoritos                                           | >     | S      | Carlo and Carlos   |
| A CALL CALL                                                     | Ocultar el botón Favoritos de la barra de herramientas               |       |        |                    |

• Desar el fitxer .html a l'ordinador i després es pot <u>desar a **OneDrive**</u> per a tenirlo disponible.

| 🕆 🗎 > Est               | e equip  | o > Documentos > v             | 5     | Buscar en Documentos | Q         |
|-------------------------|----------|--------------------------------|-------|----------------------|-----------|
| Organizar 👻 Nueva ca    | rpeta    |                                |       | 833                  | - ?       |
| Este equipo             | ^        | Nombre                         |       | Fecha de modifica    | Тіро      |
| Descargas               |          | Archivos de Outlook            |       | 29/9/2021 9:21       | Carpeta d |
| Documentos              | 10       | Blocs de notas de OneNote      |       | 19/3/2020 9:24       | Carpeta   |
| Escritorio              | -        | Plantillas personalizadas de C | ffice | 10/3/2020 13:35      | Carpeta o |
| 🔤 Imágenes              |          |                                |       |                      |           |
| Música                  |          |                                |       |                      |           |
| Objetos 3D              |          |                                |       |                      |           |
| Vídeos                  |          |                                |       |                      |           |
| Lisco local (C:)        |          |                                |       |                      |           |
| 💣 Red                   | ~        | ٢                              |       |                      |           |
| No <u>m</u> bre: favori | tes_28_1 | 10_21.html                     |       |                      |           |
| Toos UTM                | Docum    | ent (* html)                   |       |                      |           |

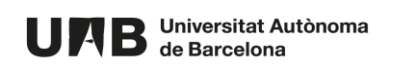

## Copiar el perfil de Mozilla Firefox

• Obrir el Panel de control.

| Todo Aplicaciones Documentos We                         | b Má | s <b>-</b> R <sup>-</sup>                                  |
|---------------------------------------------------------|------|------------------------------------------------------------|
| Mejor coincidencia                                      |      |                                                            |
| Panel de control<br>Aplicación                          |      |                                                            |
| Aplicaciones                                            |      | Panel de control                                           |
| 🐱 DTS Audio Control Panel                               | >    | Aplicación                                                 |
| Panel de telemetría para Office 2016                    | >    |                                                            |
| 🗹 Math Input Panel                                      | >    | □ <sup>-</sup> Abrir                                       |
| Buscar en la escuela y en la web                        |      | $\sim$                                                     |
| panel - Ver los resultados de la escuela y<br>de la web | >    | Recent                                                     |
| Configuración (6+)                                      |      | Sictoma                                                    |
|                                                         |      | <ul> <li>Securidad y mantenimiento</li> </ul>              |
|                                                         |      | Desinstalar un programa                                    |
|                                                         |      | <ul> <li>Centro de redes y recursos compartidos</li> </ul> |
|                                                         |      | Opciones de energía                                        |
|                                                         |      | Cambiar métodos de entrada                                 |
|                                                         |      | Programas y características                                |
|                                                         |      | Cuentas de usuario                                         |
|                                                         |      |                                                            |

• Fer clic a Apariencia y personalización.

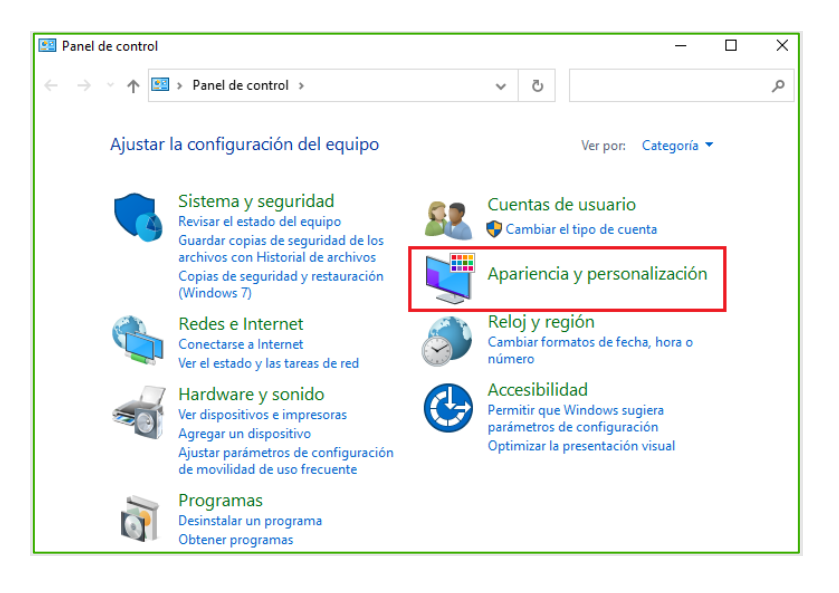

• Fer clic a Mostrar todos los archivos y carpetas ocultas.

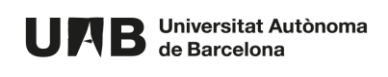

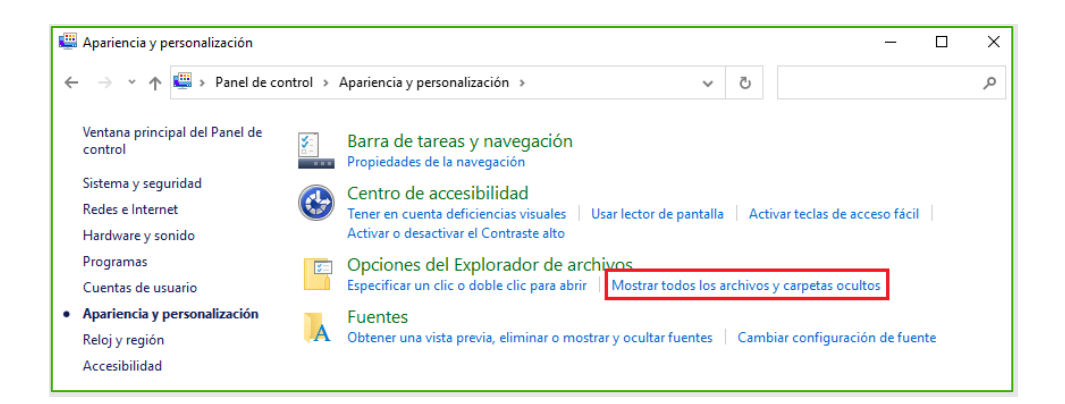

• Marcar l'opció Mostrar archivos, carpetas y unidades ocultos i fer clic al botó Aceptar.

| Opciones del Explorador de archivos                                                                                                    | ×                |
|----------------------------------------------------------------------------------------------------|------------------|
| General Ver Buscar                                                                                                    |                  |
| Vistas de carpeta<br>Puede aplicar esta vista (como Detalles o Iconos) a<br>todas las carpetas de este tipo.<br>Aplicar a las carpetas                                                                                                    |                  |
| Configuración avanzada:<br>Archivos y carpetas<br>Abrir ventanas de carpeta en un proceso independiente<br>Al escribir en la vista de lista<br>Escribir automáticamente en el cuadro Buscar<br>Seleccionar el elemento escrito en la vista                                                 |                  |
| Archivos y carpetas ocuitos     Mostrar archivos, carpetas y unidades ocultos     No mostrar archivos, carpetas ni unidades ocultos     Mostrar bara de estado     Mostrar con otro color los archivos NTFS comprimidos o c     Mostrar controladores de vista previa en el panel de vista |                  |
| Restaurar <u>v</u> alores predeterminados                                                                                                    |                  |
| Aceptar Cancelar                                                                                                    | Apli <u>c</u> ar |

Des de l'explorador de fitxers accedir a la següent ruta:
 C:\Users\[EL MEU NIU]\AppData\Roaming\Mozilla\Firefox\Profiles

Si el vostre NIU és 1234567 la ruta seria: C:\Users\1234567\AppData\Roaming\Mozilla\Firefox\Profiles

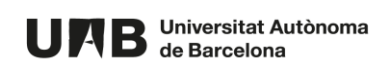

| 📙   🛃 🚽   Profiles                              |                                  |                  |                 | _       | · 🗆 X                                                |
|-------------------------------------------------|----------------------------------|------------------|-----------------|---------|------------------------------------------------------|
| Archivo Inicio Compartir Vista                  |                                  |                  |                 |         | ~ 🔮                                                  |
| Anclar al<br>Acceso rápido                      | Mover Copiar<br>a* a* combiner   | Nueva<br>carpeta | Propiedades     | Sel     | eccionar todo<br>seleccionar nada<br>ertir selección |
| Portapapeles                                    | Organizar                        | Nuevo            | Abrir           |         | Seleccionar                                          |
| ← → ~ ↑ 🔒 « Usuarios → 1234567 > AppDa          | ata > Roaming > Mozilla > Firefo | x → Profiles     | ~               | ē       | م                                                    |
| 📥 Acceso ránido                                 | Nombre                           | ^                | Fecha de modif  | icación | Тіро                                                 |
|                                                 | 📙 Osypahi6.default               |                  | 28/10/2021 16:0 | 3       | Carpeta de archi                                     |
| la OneDrive - Universitat Autònoma de Barcelona | qqvtl00t.default-                | release          | 5/7/2021 12:22  |         | Carpeta de archi                                     |
| 💻 Este equipo                                   |                                  |                  |                 |         |                                                      |
| 🖶 Descargas                                     |                                  |                  |                 |         |                                                      |
| 😫 Documentos                                    |                                  |                  |                 |         |                                                      |
| Escritorio                                      |                                  |                  |                 |         |                                                      |
| 📰 Imágenes                                      |                                  |                  |                 |         |                                                      |
| 👌 Música                                        |                                  |                  |                 |         |                                                      |

 Copiar la carpeta que té extensió ".default" (a la imatge d'exemple és la carpeta "Osypahi6.default"). Aquesta carpeta conté els preferits i tota la configuració personalitzada de Mozilla Firefox. Es pot <u>desar a OneDrive</u> per a tenir-la disponible.

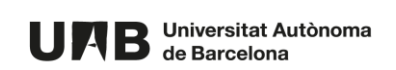

## **Exportar preferits de Google Chrome**

• Obrir Google Chrome.

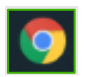

• Fer clic als tres punts de la dreta > Marcadores > Administrador de marcadores.

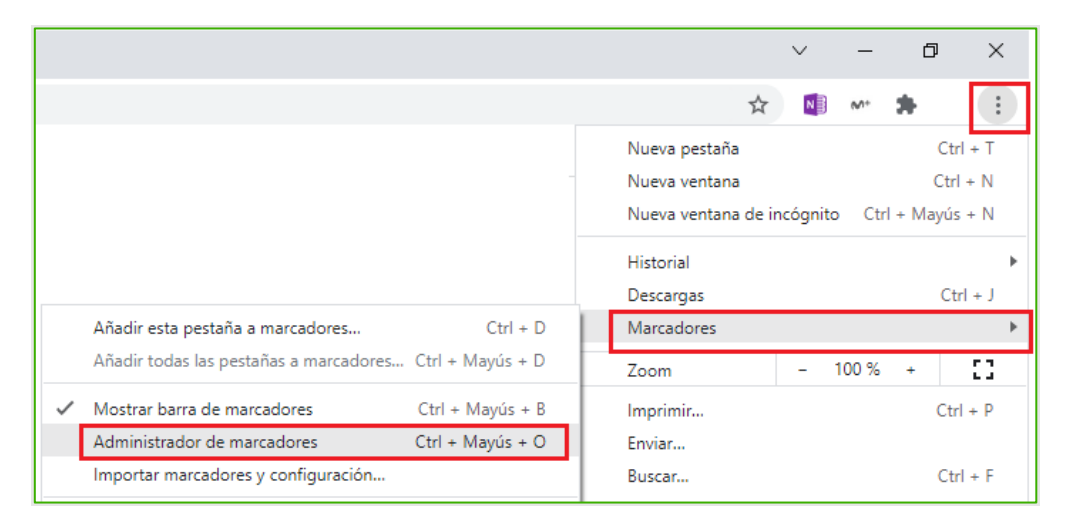

• Fer clic als tres punts de la dreta.

| N | Marcadores          | Q Buscar marcadores |   |  |
|---|---------------------|---------------------|---|--|
| • | Barra de marcadores |                     | : |  |
|   |                     |                     | : |  |
|   |                     |                     | : |  |

• Fer clic a Exportar marcadores.

| Marcadores Q Buscar |                                         | Q Buscar | marcadores | Ordenar por nombre                                            |
|---------------------|-----------------------------------------|----------|------------|---------------------------------------------------------------|
| - <u>)</u>          | Barra de marcadores<br>Otros marcadores |          |            | Añadir nuevo marcador<br>Añadir nueva carpeta                 |
|                     |                                         |          |            | Importar marcadores<br>Exportar marcadores<br>Centro de Ayuda |

 Desar el fitxer .html a l'ordinador i després es pot <u>desar a OneDrive</u> per a tenirlo disponible.

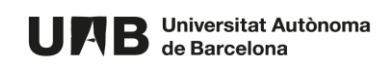

| 🟮 Guardar como                                                                                           |                                                                                                    |    |                                                                          | ×                                              |
|----------------------------------------------------------------------------------------------------|----------------------------------------------------------------------------------------------------|----|--------------------------------------------------------------------------|------------------------------------------------|
| ← → × ↑ 🗄 > Este e                                                                                       | quipo > Documentos > 🛛 🗸 🗸                                                                         | ō  | Buscar en Documentos                                                     | Q                                              |
| Organizar 👻 Nueva carpe                                                                                  | ta                                                                                                 |    | · · · · · · · · · · · · · · · · · · ·                                    | - ()                                           |
| Este equipo<br>Descargas<br>Escritorio<br>Inágenes<br>Música<br>Objetos 3D<br>Vídeos<br>Lisco local (C:) | Nombre     Archivos de Outlook     Blocs de notas de OneNote     Plantillas personalizadas de Offi | ce | Fecha de modifica<br>29/9/2021 9:21<br>19/3/2020 9:24<br>1/11/2020 18:41 | Tipo<br>Carpeta de<br>Carpeta de<br>Carpeta de |
| 🔿 Red                                                                                                    | v <                                                                                                |    |                                                                          | >                                              |
| No <u>m</u> bre: bookman<br><u>T</u> ipo: HTML Do                                                        | rks_28_10_21.html<br>icument (*.html)                                                              |    |                                                                          | ~                                              |
| ∧ Ocultar carpetas                                                                                       |                                                                                                    |    | <u>G</u> uardar Ca                                                       | ncelar                                         |

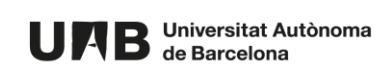